# 2\_Logowanie

# Spis treści

| 1. | LOGOWANIE                               | 2 |
|----|-----------------------------------------|---|
| 2. | ODBLOKOWANIE KONTA / NIE PAMIĘTAM HASŁA | 5 |
| 3. |                                         | 9 |

### **1. LOGOWANIE**

Rolnicy, którzy posiadają login i kod dostępu do aplikacji z poprzednich kampanii mogą go wykorzystać również w kampanii 2021 w aplikacji eWniosekPlus.

W przypadku, gdy rolnik nie pamięta **loginu** do aplikacji a konto zakładane było na wniosek składany w Biurze Powiatowym ARiMR, a więc loginem nie był numer producenta, w celu odzyskania danych do logowania należy zgłosić się do BP.

W celu zalogowania się do aplikacji eWniosekPlus należy na stronie internetowej ARiMR wybrać kafelek "eWniosekPlus WNIOSKI O DOPŁATY OBSZAROWE PRZEZ INTERNET".

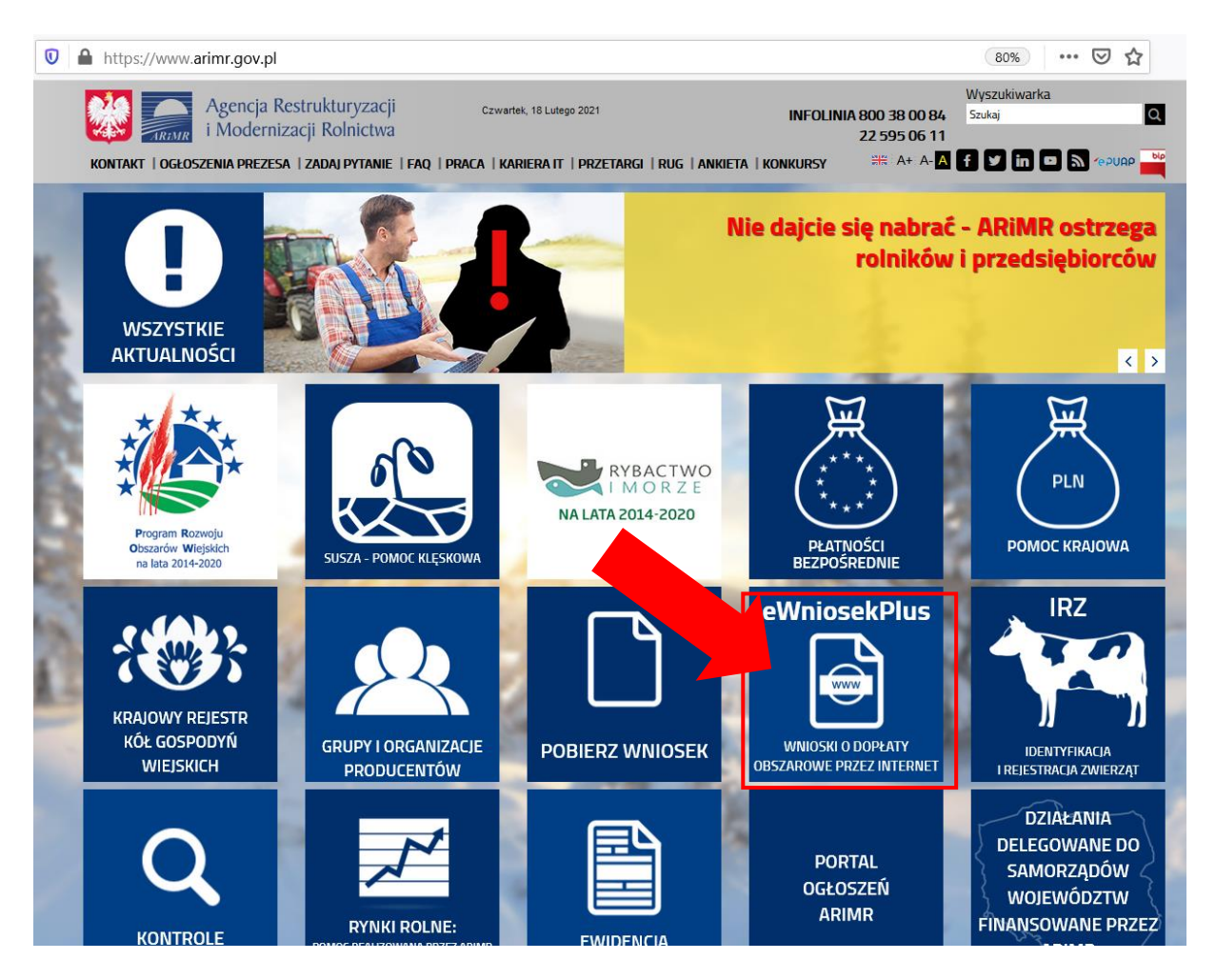

Przeglądarka internetowa przekieruje użytkownika do strony gdzie należy wybrać "LOGOWANIE DO APLIKACJI eWniosekPlus".

Uwaga!

Dla rolników posiadających dostęp do aplikacji eWniosekPlus lub aplikacji IRZ, który został uzyskany na wniosek złożony w Biurze Powiatowym ARiMR, **<u>obowiązuje dotychczasowy</u> <u>login</u>**, który nie jest numerem producenta.

W przypadku rolników, którzy konto założyli online w kampanii 2017 i później loginem jest numer producenta.

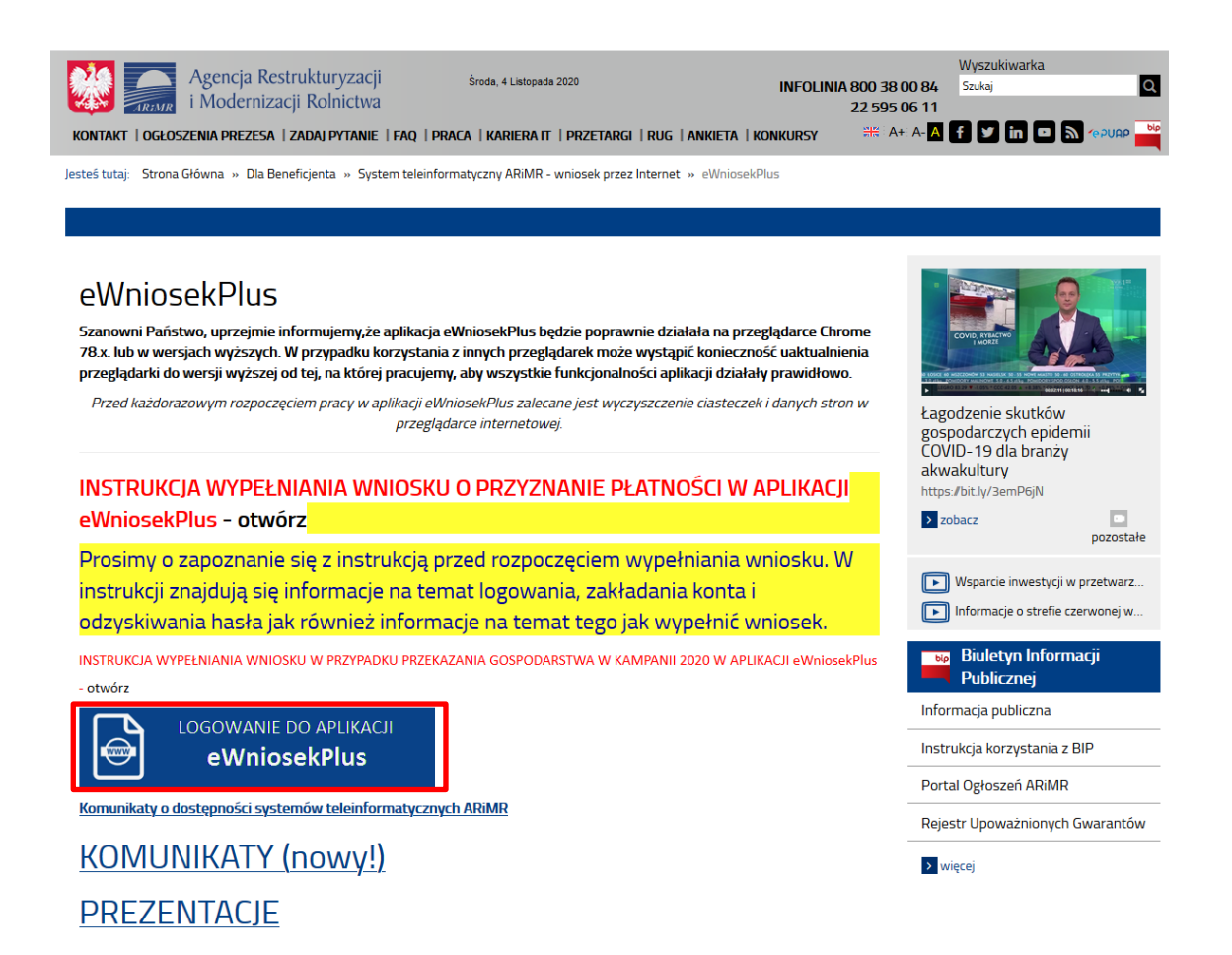

Po wybraniu przycisku rolnik zostanie przekierowany do okna logowania się do aplikacji eWniosekPlus. Dla rolników posiadających już nadany login i kod dostępu w celu zalogowania się należy odpowiednio w pole login oraz hasło wpisać nadany w poprzednich latach login i kod dostępu (hasło) i użyć przycisku ZALOGUJ SIĘ.

| Rolnicy posiadający już nadany<br>login i hasło powinni je wpisać<br>w odpowiednie pola | Zaloguj się do eWnioskuPlus              |
|-----------------------------------------------------------------------------------------|------------------------------------------|
|                                                                                         | Login 0 Hasio Hasio Nie pamiętasz hasła? |
|                                                                                         | ZALOGUJ SIĘ                              |
| mann                                                                                    | Nie masz jeszcze konta? ZAREJESTRUJ SIĘ  |

Rolnik może przez Internet utworzyć nowe konto lub zresetować hasło już istniejącego konta. Na ekranie z formularzem logowania do aplikacji eWniosekPlus, poza polami z loginem i hasłem, dostępne są dodatkowe opcje umożliwiające założenie konta w aplikacji: ZAREJESTRUJ SIĘ oraz opcja wykorzystywana w celu odblokowania konta lub ustanowienia nowego hasła: Nie pamiętasz hasła?

|                                                                                                    | Zaloguji sie do eWnioskuPlus             |                                                                                                    |
|----------------------------------------------------------------------------------------------------|------------------------------------------|----------------------------------------------------------------------------------------------------|
| · ····································                                                                                                    |                                          |                                                                                                    |
|                                                                                                    | Login                                    | Możliwość resetu hasła                                                                                                    |
| Research Control of                                                                                                    | Wprowadź wartość                         |                                                                                                    |
| T                                                                                                    | Hasło                                    |                                                                                                    |
|                                                                                                    | Wprowadź wartość<br>Nie pamiętasz hasła? |                                                                                                    |
|                                                                                                    |                                          |                                                                                                    |
|                                                                                                    | ZALUGUJ SIĘ                              | Mark                                                                                                    |
| 200                                                                                                    | ſ                                        | Możliwość utworzenia konta                                                                                                    |
| 2000 March 100 March 100 M |                                          | Al and a second second |
| + and the second states                                                                                                    | Nie masz jeszcze konta ZAREJESTRUJ SIĘ   |                                                                                                    |
| MANANA                                                                                                    |                                          |                                                                                                    |
| 1988 - Andrew                                                                                                    | 777FFFFFFFFF                             |                                                                                                    |
| and the second of the second of the second o |                                          | a start                                                                                                    |

W zależności od wybranej opcji, aplikacja przekieruje użytkownika do formularza, który umożliwi utworzenie konta bądź reset hasła.

#### Uwaga!

Należy pamiętać, że konto w eWniosekPlus jest przypisane <u>do osoby a nie do</u> <u>gospodarstwa</u>, a więc w przypadku np. przejęcia gospodarstwa w ramach spadku gdy rolnik do tej pory nie posiadał konta w eWniosekPlus należy je założyć i posługiwać się <u>własnym kontem a nie kontem spadkodawcy</u>.

## 2. ODBLOKOWANIE KONTA / NIE PAMIĘTAM HASŁA

W przypadku **trzykrotnego** podania podczas próby logowania błędnego hasła, dostęp do aplikacji eWniosekPlus zostanie zablokowany. W celu odblokowania/resetu hasła należy wybrać opcję Nie pamiętasz hasła?

| Zaloguj si<br>Konto jest zabl<br>administratoren<br>Q<br>wartość. | contraction         contraction         contraction | ~ | <ul> <li>W przypadku, gdy rolnik nie<br/>pamięta hasła do konta lub<br/>konto zostało zablokowane<br/>należy wybrać opcję &lt;<b>Nie</b><br/>pamiętasz hasła?&gt;</li> <li>Konto jest automatycznie<br/>blokowane po trzykrotnym<br/>wpisaniu błędnego hasła.</li> </ul> |
|-------------------------------------------------------------------|----------------------------------------------------------------------------------------------------|---|----------------------------------------------------------------------------------------------------|
| Nie masz jeszc                                                    | ze konta? Zarejestruj się                                                                                                    |   |                                                                                                    |

Po wyborze opcji umożliwiającej reset hasła system zaprezentuje formatkę "Podaj login użytkownika", po wprowadzeniu loginu należy wybrać przycisk DALEJ.

| Denaj login użytkownika     Podaj login użytkownika     Dła rolników, którzy konto założyli online w kampanii 2017 i później loginem jest     numer producenta (gospodarstwa). W pozystałych przypadkach obowiązuje     dotychczasowy login. W przypadku, gdy nie pamiętasz loginu do aplikacji     skontaktuj się z Biurem Powiatowym ARMR | W celu ustalenia nowego<br>hasła/odblokowania konta należy podać<br>login do aplikacji. |
|----------------------------------------------------------------------------------------------------|-----------------------------------------------------------------------------------------|
| Login                                                                                                    |                                                                                         |
| DALEJ                                                                                                    |                                                                                         |
|                                                                                                    |                                                                                         |

Uwaga!

Dla rolników posiadających dostęp do aplikacji eWniosekPlus lub aplikacji IRZ, który został uzyskany na wniosek złożony w Biurze Powiatowym ARiMR, **obowiązuje dotychczasowy login**, który nie jest numerem producenta.

W przypadku rolników, którzy konto założyli online w kampanii 2017 i później loginem jest numer producenta.

| <b>Weryfikacja tożsamości</b>                                                                                                    | <ul> <li>W kolejnym oknie w celu weryfikacji tożsamości należy podać dane weryfikacyjne:</li> <li>Pod polami, które należy uzupełnić znajdują się szczegółowe informacje dotyczące</li> <li>wprowadzanych danych:</li> <li>✓ 8 ostatnich cyfr numeru rachunku</li> <li>bankowego (numer rachunku bankowego)</li> </ul> |
|----------------------------------------------------------------------------------------------------|----------------------------------------------------------------------------------------------------|
| 8 ostatnich cyfr rachunku bankowego<br>8 ostatnich cyfr rachunku bankowego, na który otrzymują państwo płatności z<br>ARIMR, konto podane na wniosku o wpis do ewidencji producentów.<br>Wypłacona kwota | zgodny z numerem<br>w ewidencji producentów – konto na które<br>otrzymują państwo płatności<br>z ARiMR)<br>✓ <b>Wypłacona kwota</b> (jest to kwota                                                                                                    |
| WERYFIKUJ                                                                                                    | z ostatniego przelewu otrzymanego<br>z ARiMR, zrealizowanego w poprzednim<br>roku kalendarzowym – tj. w roku 2020<br>w przypadku kilku przelewów danego dnia<br>wpisujemy kwotę największego<br>z nich. W przypadku braku płatności<br>w roku 2020 należy wprowadzić wartość<br>0,00).                                 |

Po wprowadzeniu loginu system poprosi o wprowadzenie danych weryfikacyjnych należy użyć opcji WERYFIKUJ.

| Weryfikacja tożsamości                                                     | Po wprowadzeniu prawidłowych danych<br>weryfikacyjnych należy wybrać opcję<br><weryfikuj></weryfikuj>                             |  |
|----------------------------------------------------------------------------|----------------------------------------------------------------------------------------------------|--|
| 8 ostatnich cyfr rachunku bankowego<br>49070001<br>Wypłacona kwota<br>1000 | Ustawianie nowego hasła                                                                                                    |  |
|                                                                            | Nowe hasto                                                                                                    |  |
| Aplikacja przechodzi do okna<br>"Ustawianie nowego hasła"                  | Twoje hasło powinno zawierać:<br>X co najmniej 8 znaków<br>X przynajmniej jedną wielką literę<br>X przynajmniej jedną małą literę |  |
|                                                                            | × przynajmniej jedną cyfrę lub znak specjalny:<br>~1@#U\$*s*0_++=@llt;*s,>??<br>ZMIEŃ HASŁO                                       |  |

System zaprezentuje formatkę "Ustawianie nowego hasła", gdzie należy wprowadzić nowe hasło, które będzie na bieżąco sprawdzane pod kątem jego zgodności z polityką bezpieczeństwa.

| Г   | REMR                                                                                                    |                                                                                                    |
|-----|----------------------------------------------------------------------------------------------------|----------------------------------------------------------------------------------------------------|
|     | Ustawianie nowego hasła                                                                                                    | Po wprowadzeniu hasła, które powinno                                                                                                    |
|     | Nowe basio                                                                                                    | Zawierac.                                                                                                    |
| N.  | •••••                                                                                                    | <ul> <li>minimum 8 znaków,</li> </ul>                                                                                                    |
|     | Komunikat<br>Nowe hasło zostało ustawione. Zostaniesz<br>przekierowany na stronę logowania.<br>ZAMKNIJ<br>V przynajmniej jedną wielką literę<br>V przynajmniej jedną małą literę | <ul> <li>przynajmniej jedną wielką literę,</li> <li>przynajmniej jedną małą literę,</li> <li>przynajmniej jedną cyfrę lub znak<br/>specjalny)</li> <li>i wybraniu opcji &lt;<b>ZMIEŃ HASŁO</b>&gt;<br/>aplikacja prezentuje komunikat:</li> </ul> |
|     | ✓ przynajmniej jedną cyfrę lub znak specjalny:<br>~`ነ@#\\$%^&*()+= {[}]\:;"<,>.?/<br>ZMIEŃ HASŁO                                                                                 | "Nowe hasło zostało ustawione.<br>Zostaniesz przekierowany na stronę<br>logowania."                                                                                                    |
| MAA | MANAGAMAN AND AND AND AND AND AND AND AND AND A                                                                                                    |                                                                                                    |

Po zamknięciu komunikatu rolnik zostanie przekierowany do okna logowania **Zaloguj się do eWnioskuPlus**, gdzie należy wprowadzić login oraz nowe hasło, które przed chwilą zostało ustawione i wybrać przycisk **ZALOGUJ SIĘ**.

| Po odblokowaniu konta<br>należy zalogować się do | Zaloguj się do eWnioskuPlus             |                    |
|--------------------------------------------------|-----------------------------------------|--------------------|
| aplikacji eWniosekPlus                           | Login<br>0<br>Hasto                     |                    |
|                                                  | •••••••<br>Nie pamiętasz hasła?         |                    |
|                                                  | ZALOGUJ SIĘ                             | Photo and a second |
|                                                  | Nie masz jeszcze konta? ZAREJESTRUJ SIĘ | B                  |
| La Marinette Comment                             |                                         |                    |

Po zalogowaniu się do aplikacji użytkownik zostanie przekierowany do głównego okna aplikacji eWniosekPlus.

### **3. UTWORZENIE KONTA**

Rolnicy, którzy nie posiadają loginu i kodu dostępu, będą mieli dostęp do aplikacji eWniosekPlus po założeniu konta. Uzyskanie dostępu do aplikacji (zakładanie konta), zgodnie z obowiązującymi przepisami, odbywa się w formie elektronicznej.

W przypadku wyboru opcji **ZAREJESTRUJ SIĘ** rolnik, aby uzyskać dostęp do aplikacji, zostanie poproszony o podanie danych weryfikacyjnych, którymi są:

- Numer producenta (login) jest to 9-cio cyfrowy numer identyfikacyjny producenta nadany przez ARIMR;
- 8 ostatnich cyfr rachunku bankowego chodzi o 8 ostatnich cyfr konta bankowego podanego we wniosku o wpis do ewidencji producentów (8 ostatnich cyfr konta, na które otrzymują państwo lub będą otrzymywać płatności z ARiMR);
- Wypłacona kwota kwota ostatniego przelewu otrzymanego z ARiMR zrealizowanego w roku 2020. Uwaga, uwzględniane są wszystkie płatności realizowane przez ARiMR, także z tytułu płatności innych niż obszarowe. W przypadku braku otrzymania przelewu z ARiMR w roku 2020, lub rolników którzy po raz pierwszy w kampanii 2021 będą ubiegać się o przyznanie płatności, należy wprowadzić wartość 0,00. W sytuacji kiedy beneficjent jednego dnia dostał na konto więcej niż jeden przelew z ARiMR należy wpisać kwotę najwyższego przelewu z tego dnia.

Adres e-mail jest polem nieobowiązkowym ale w przypadku, gdy rolnik poda adres e-mail oraz wyrazi zgodę na otrzymywanie powiadomień będzie mógł otrzymywać powiadomienia z ARiMR tą drogą.

#### Uwaga !!!

Rolnicy, którzy będą mieli problem z dostępem do prawidłowych danych weryfikacyjnych mogą osobiście zwrócić się o pomoc do odpowiedniego ze względu na miejsce zamieszkania Biura Powiatowego Agencji, w celu ustalenia danych uwierzytelniających niezbędnych do założenia konta w aplikacji.

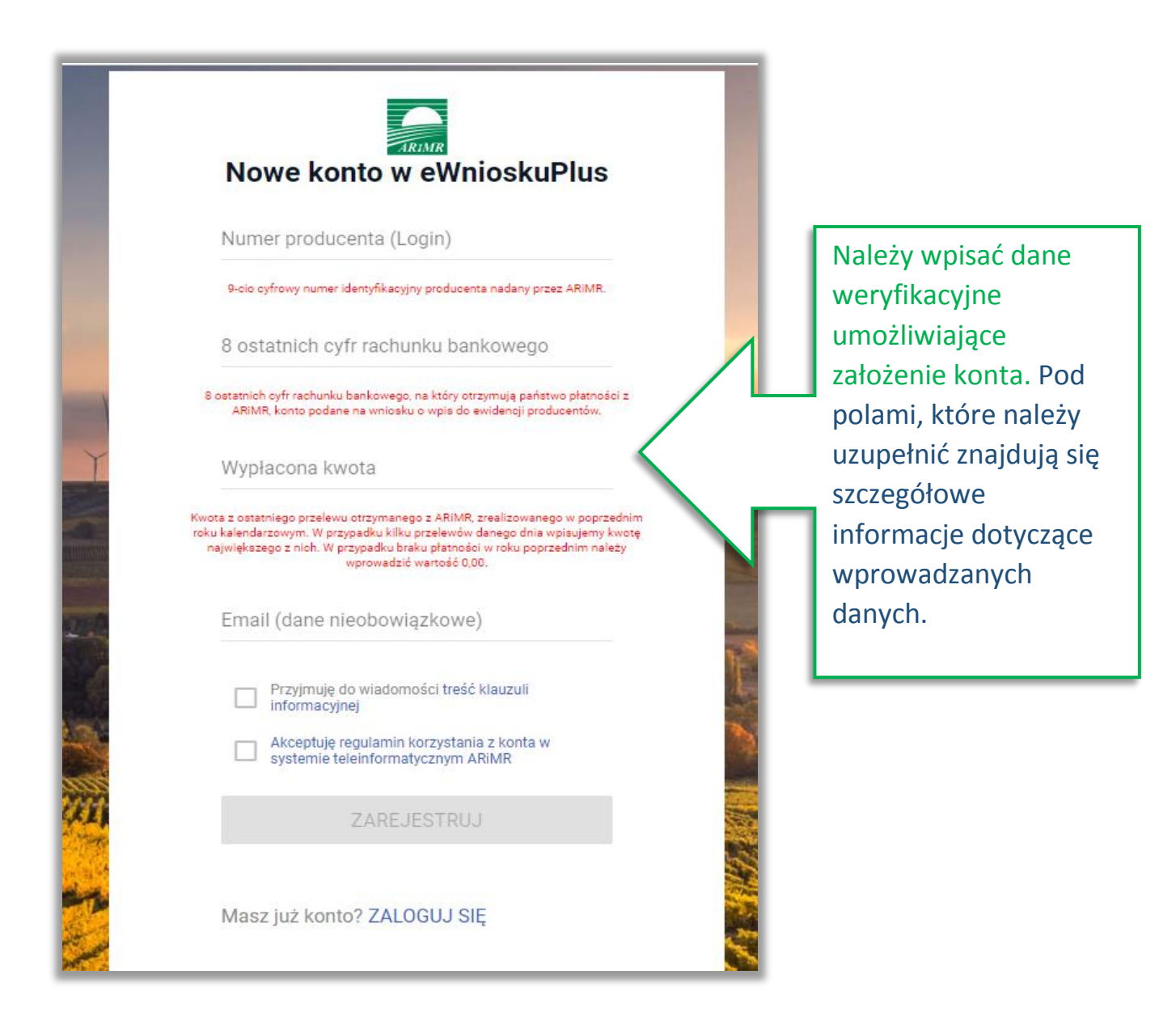

Założenie konta możliwe jest jedynie po zapoznaniu się z treścią klauzuli informacyjnej oraz akceptacji regulaminu korzystania z konta w systemie teleinformatycznym ARIMR. W celu potwierdzenia danych czynności należy zaznaczyć poniższe checkboxy:

- ✓ Przyjmuję do wiadomości treść klauzuli informacyjnej
- ✓ Akceptuję regulamin korzystania z konta w systemie teleinformatycznym ARiMR

Następnie należy użyć przycisku ZAREJESTRUJ.

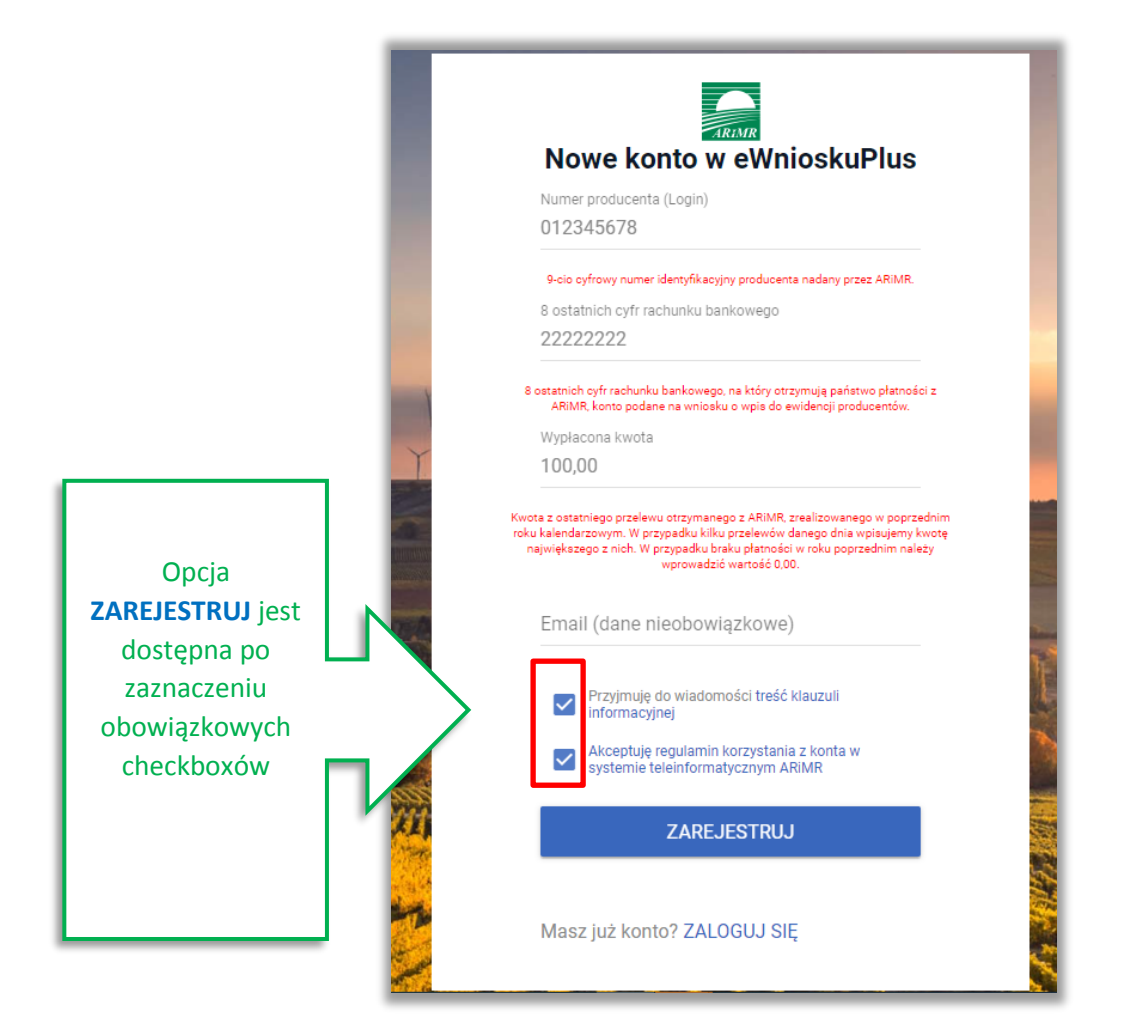

Uwaga!

W przypadku, gdy rolnik poda w adres e-mail konieczne jest wyrażenie zgody na przetwarzanie danych osobowych w celu obsługi wniosków składanych do ARiMR.

Wyświetla się dodatkowy checkbox:

 Wyrażam zgodę na przetwarzanie danych osobowych w celu obsługi wniosków składanych do ARIMR

W przypadku, gdy rolnik nie wyraża zgody na przetwarzanie danych osobowych (dane nieobowiązkowe – adres e-mail) nie należy podawać adresu e-mail podczas zakładania konta.

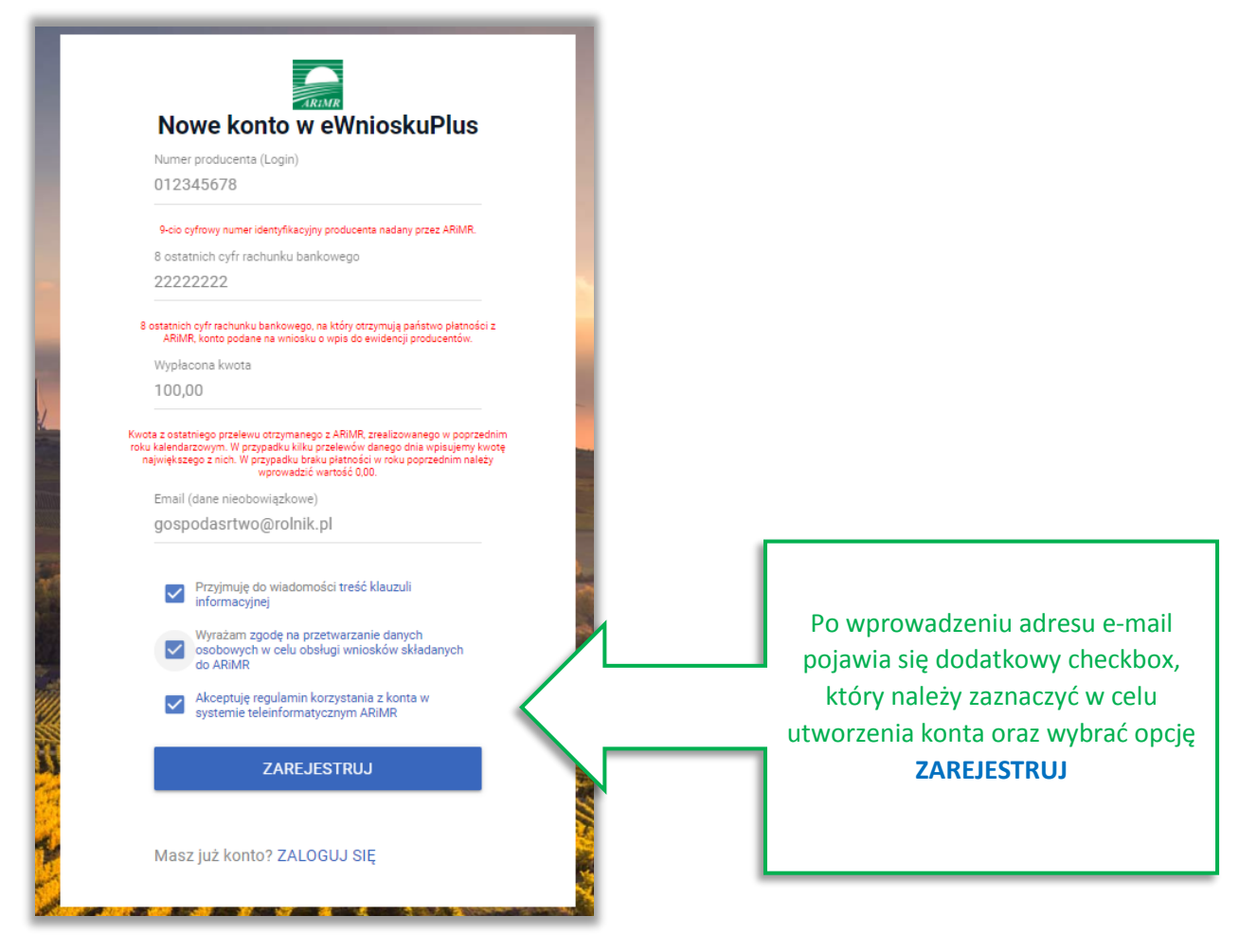

System zaprezentuje formatkę "Podaj login użytkownika". Po podaniu loginu, którym dla nowych użytkowników jest numer producenta, należy wybrać przycisk DALEJ.

|            |                         | Dla użytkowników<br>zakładających konto w aplikacji<br>loginem jest nr producenta |
|------------|-------------------------|-----------------------------------------------------------------------------------|
| T          | Podaj login użytkownika |                                                                                   |
|            | Login<br>0<br>DALEJ     |                                                                                   |
|            |                         |                                                                                   |
| anna wards |                         | A STATE AND AND AND AND AND AND AND AND AND AND                                   |

Po przejściu dalej system poprosi raz jeszcze o podanie danych weryfikacyjnych:

- ✓ 8 ostatnich cyfr aktualnego numeru rachunku bankowego (konto na które przekazywane są lub będą płatności z ARiMR)
- ✓ ostatnią kwotę przelewu z ARiMR (w roku 2020)

Po wprowadzeniu powyższych danych należy użyć przycisku WERYFIKUJ.

| Po wpisaniu danych<br>weryfikacyjnych należy użyć<br>przycisku WERYFIKUJ | REMR                                                                                                    |
|--------------------------------------------------------------------------|----------------------------------------------------------------------------------------------------|
|                                                                          | Weryfikacja tożsamości                                                                                                    |
|                                                                          | 8 ostatnich cyfr rachunku bankowego<br>11111111                                                                                                    |
|                                                                          | 8 ostatnich cyfr rachunku bankowego, na który otrzymują państwo platności z<br>ARIMR, konto podane na wniosku o wpis do ewidencji producentów.                                                                                                    |
|                                                                          | Wypłacona kwota<br>10,00                                                                                                    |
|                                                                          | Kwota z ostatniego przelewu otrzymanego z ARIMR, zrealizowanego w poprzednim<br>roku kalendarzowym. W przypadku kliku przelewów danego dnia wpisujemy kwotę<br>największego z nich. W przypadku braku pathanści w roku poprzednim należy<br>wprowadzić wartość 0,00. |
|                                                                          | WERYFIKUJ                                                                                                    |
|                                                                          |                                                                                                    |

Przy pierwszym logowaniu do aplikacji eWniosekPlus, aplikacja "wymusi" ustawienie nowego hasła przez rolnika. System zaprezentuje formatkę "Ustawianie nowego hasła" gdzie należy wprowadzić nowe hasło, które będzie na bieżąco weryfikowane pod kątem jego zgodności z polityką bezpieczeństwa.

Po dwukrotnym wprowadzeniu hasła należy wybrać przycisk ZMIEŃ HASŁO.

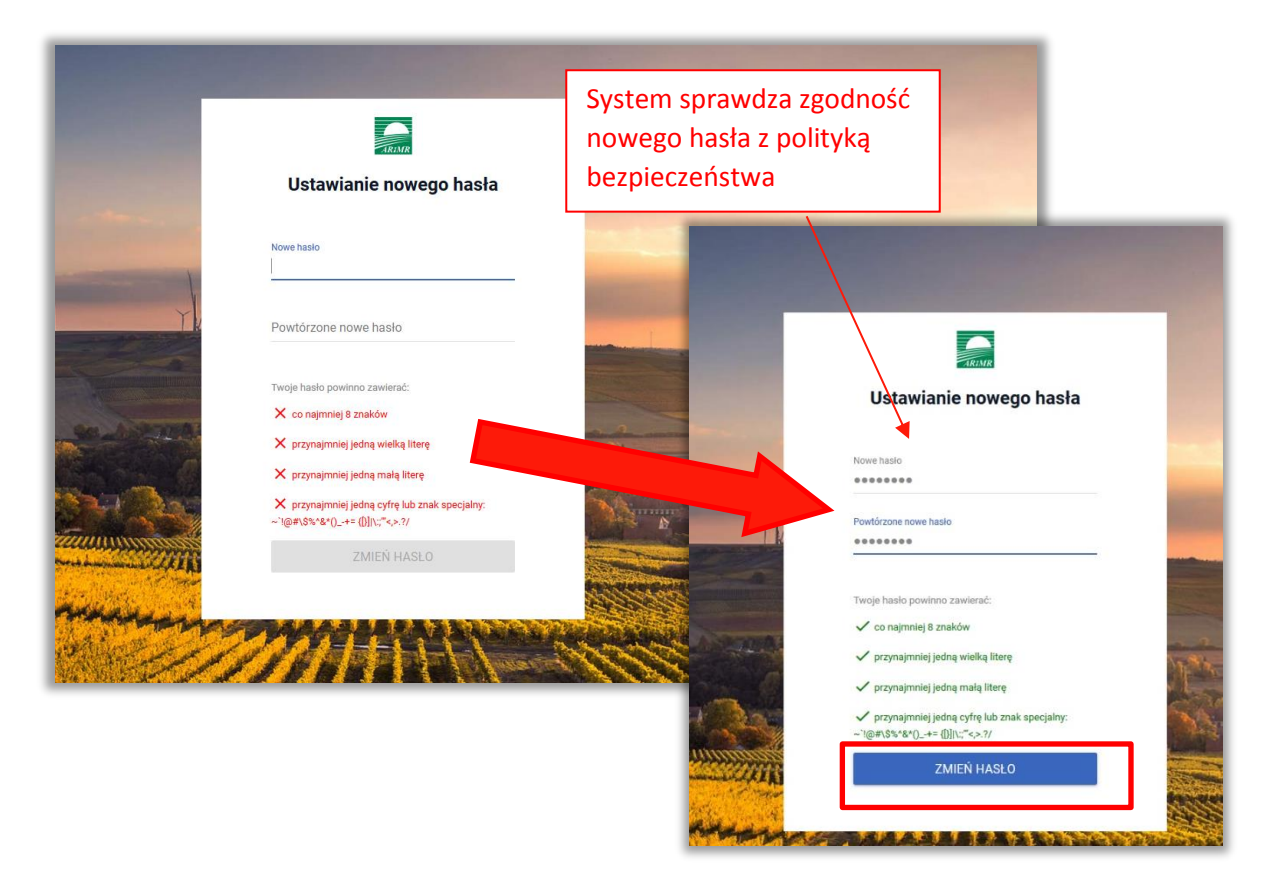

Po zmianie hasła konto zostaje założone w aplikacji eWniosekPlus a system zaprezentuje komunikat o tym informujący.

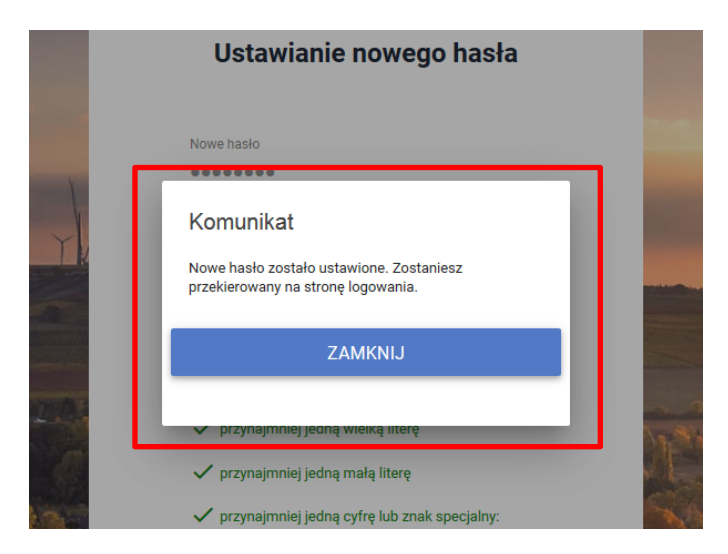

Po zamknięciu komunikatu rolnik zostanie przekierowany do okna logowania , gdzie należy wprowadzić login oraz nowoustawione hasło i wybrać przycisk: ZALOGUJ SIĘ.

| Po założeniu konta należy<br>zalogować się do aplikacji                                                                                                    |                                                                                                    |                                                                                                    |
|----------------------------------------------------------------------------------------------------|----------------------------------------------------------------------------------------------------|----------------------------------------------------------------------------------------------------|
| eWniosekPlus                                                                                                    | Zaloguj się do eWnioskuPlus                                                                                                    |                                                                                                    |
| H \                                                                                                    | Login<br>0                                                                                                    |                                                                                                    |
|                                                                                                    | Hasio                                                                                                    |                                                                                                    |
|                                                                                                    | Nie pamiętasz hasła?                                                                                                    | And and Andrews                                                                                                    |
| No. of the second second second second                                                                                                    | ZALOGUJ SIĘ                                                                                                    | A CONTRACT OF STATE                                                                                                    |
| and the second second s |                                                                                                    |                                                                                                    |
| A DECEMBER OF THE OWNER OF THE OWNER OWNER OWNER OWNER OWNER OWNER OWNER OWNER OWNER OWNER OWNER OWNER OWNER OWNER OWNER OWNER OWNER OWNER OWNER OWNER OWNER OWNER OWNER OWNER OWNER OWNER OWNER OWNER OWNER OWNER OWNER OWNER OWNER OWNER OWNER OWNER OWNER OWNER OWNER OWNER                                                                                                    | 2011                                                                                                    |                                                                                                    |
| The second second                                                                                                    | Nie masz jeszcze konta? ZAREJESTRUJ SIĘ                                                                                                    |                                                                                                    |
| A Martinezite California                                                                                                    | THE REAL PROPERTY AND A REAL PROPERTY AND A RE | A CARACTER AND A COMPAREMENT OF A STATE OF A CARACTER AND A CARACTER AND A CARACTER A |

Po zalogowaniu się do aplikacji użytkownik zostanie przekierowany do głównego okna aplikacji eWniosekPlus.

Poprzez zalogowanie się do aplikacji eWniosekPlus za pomocą loginu i hasła następuje uwierzytelnienie wnioskodawcy.

Aby złożyć wniosek przez aplikację eWniosekPlus nie jest wymagany bezpieczny podpis elektroniczny.

Kod dostępu (hasło) nadawany jest bezterminowo. Wnioskodawca może w każdym czasie zmienić hasło do systemu teleinformatycznego Agencji.